## How do I register for business language courses?

## 1) Login

Log into the campus management system S.A.M.: <u>https://sam.hwr-berlin.de/en/</u> with your login data that was sent to you by the enrollment office:

| S.A.M. Portal                                                                                                    |                                                                                                    | 器 Englis                                             | sch 🗸 |
|----------------------------------------------------------------------------------------------------|----------------------------------------------------------------------------------------------------|------------------------------------------------------|-------|
| Home                                                                                                    |                                                                                                    |                                                      |       |
| Welcome!<br>S.A.M. – Study Administration Management<br>is the new digital campus management system at the l                 | HWR Berlin for students and lecturers.                                                                                                 |                                                      |       |
| Usemame                                                                                                    | Password                                                                                                    | Forgot password > Login >                            |       |
| Information: Students who are newly enrolled for the w<br>September 2022.                                                    | inter semester 2022/23 currently do not have access to S.                                                                              | A.M. This is expected to be activated gradually on 5 | th of |
| FAQs, manuals, and turtner support materials about the new<br>If you cannot answer your questions via the help site, we will | w S.A.M. system can be found on the <u>S.A.M. Knowledge Base</u><br>I be happy to help you via e-mail: <u>sam-support@hwr-berlin.d</u> | , the central help site.                             |       |

You can change the language by clicking on your name in the upper right corner:

| <br>💩 Sarah Teststudentin 🗸 |  |
|-----------------------------|--|
| Englisch                    |  |
| () Ausloggen                |  |
|                             |  |

Bezugssemester: WiSe 2022/23

## 2) Course registration

Click on *My Studies – Registration for Courses* 

| My Studies 🗸 Ne          | ews Requests & |
|--------------------------|----------------|
| Schedule                 | >              |
| Registration for Courses | >              |
| Grade Overview           | >              |
| Exams                    | >              |

You will find the business language courses in a certain placeholder, which depends on your study programme. Examples:

- for IBMAN it is called "Management Skills / Languages (80) Foreign Languages"
- for double degrees it is called "Modules IBMAN (20) Foreign Languages"
- for incoming students it is called "Electives (10)"
- for other study programmes it is called "Business Languages / Wirtschaftssprachen (88)"

| Susiness Languages (88)   |                |
|---------------------------|----------------|
| Business Language 01 (01) | Prioritization |
| Business Language 02 (02) | Prioritization |
| Business Language 03 (03) | Prioritization |

Click on "Prioritization" and select the course in the drop down:

| Le | ecture series reservation                                                                                                    | × |
|----|----------------------------------------------------------------------------------------------------|---|
|    | Please choose one course per placeholder. Then select the lecture series you want to prioritize.                                                                                 |   |
|    | Please select                                                                                                    | • |
|    | Business German A 1.1 (5 Credits, Summer semester 2023)                                                                                                    |   |
|    | Business German A 1.2 (5 Credits, Summer semester 2023)<br>Business German A 2.1 (5 Credits, Summer semester 2023)<br>Business German A 2.2 (5 Credits, Summer semester 2023)    |   |
|    | Business German B 1.1 (5 Credits, Summer semester 2023)<br>Business German B 1.2 (5 Credits, Summer semester 2023)                                                               |   |
|    | Business German B 2.1 (5 Credits, Summer semester 2023)<br>Business German B 2.2 (5 Credits, Summer semester 2023)                                                               |   |
| l  | Business German C 1 (5 Credits, Summer semester 2023)<br>Business Spanish A1 (5 Credits, Summer semester 2023)                                                                   |   |
|    | Business Spanish A 2 (5 Credits, Summer semester 2023)<br>Business Spanish B 1.1 (5 Credits, Summer semester 2023)                                                               |   |
|    | Business Spanish B 1.2 (5 Credits, Summer semester 2023)<br>Business Spanish B 2.1 (5 Credits, Summer semester 2023)<br>Business Spanish B 2.2 (5 Credits, Summer semester 2023) |   |

**!!!** If there is more than one course group please choose which group you prefer in the 2<sup>nd</sup> drop down. You can select several groups and prioritize them by moving the tiles up and down, so they are in the right order (the 1<sup>st</sup> tile is your 1<sup>st</sup> priority, 2<sup>nd</sup> tile is the 2<sup>nd</sup> priority,...). Then select "Prioritization".

Please choose one course per placeholder. Then select the lecture series you want to prioritize.

| Busines  | s Germar   | n A 1.2 (5 Credits, Summer semester 2023)         |   |        |                |
|----------|------------|---------------------------------------------------|---|--------|----------------|
| Wirtscha | aftsdeutso | ch A 1.2 1                                        |   |        |                |
| _        | 0          |                                                   |   |        | -              |
| -        | $\odot$    | Mozhgan Kruse                                     |   |        |                |
| ≡        | $\odot$    | Wirtschaftsdeutsch A 1.2 1<br>Christine Belakhdar | • |        | 1              |
|          |            |                                                   |   | Cancel | Prioritizatior |

Please note that we cannot guarantee that you are admitted to the course, as the places are limited. But your preference will be considered while allocating the places. Pay attention that the chosen courses are not overlapping with your other courses in the schedule.

**!!!** If there is only 1 course group, you still need to select it in the 2<sup>nd</sup> drop down. Otherwise it is not possible to save.

**!!!** Course registration is only possible during the registration period. After the deadline, the functions explained above are de-activated and your courses may disappear until the places in the courses are finally allocated by the administration of HWR Berlin. This takes about a week after the end of the registration period. You can then find your personal timetable / courses including all courses that you have been admitted to at:

- My Studies
   News
   Requests & Do

   Schedule
   >

   Registration for Courses
   >

   Grade Overview
   >

   Exams
   >

   Submissions
   >
- 1) My Studies Schedule:

 Course overview – Course Catalog filter for semester and year and click on "My courses":

| Course Catalog |        |                 |                                   |         | Close filter |
|----------------|--------|-----------------|-----------------------------------|---------|--------------|
| Year           |        | Semester        | Study program                     | Keyword |              |
| 2023           | *      | Summer semester | <ul> <li>Study program</li> </ul> | Keyword | ÷            |
| ٩              | Bearch | Q My courses    |                                   |         |              |
|                |        |                 |                                   |         |              |
| Offer number   | Label  |                 | Lecturer                          |         |              |

## Course Overview